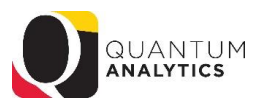

## Sponsored Management Dashboard Reports

| <u>Report</u>                                                                                                    | <u>Notes</u>                                                                                                    |
|----------------------------------------------------------------------------------------------------|----------------------------------------------------------------------------------------------------|
| Award Detail<br>Comprehensive details necessary to manage an individual award<br>or project. Includes budget to actual as well as various reports of<br>revenue and expense activity on an inception-to-date basis.<br>(9 reports, 7 Infotiles, 6 "Views" of POs and PRs)                                                                                                    | <ul> <li>Award and Project Profiles; Award financial summary Infotiles;</li> <li>Filter on Object, Project and Funding Source. Period Activity, LTD Costs, Raw Commitments, Burn Rate, etc.</li> <li>Tip: Right Click on Object Level C column and select Include Object!</li> <li>Drill Down on \$ values opens Transaction Details report on separate web page that can be viewed by one or more months (<u>quarterly reporting</u>).</li> <li>Includes 5 secondary reports such as What are the POs and PRs?, Who is being funded?, What is the History of Funding?, What's been billed &amp; collected?, 7062/7072 reports. When drilling down on Salary or Fringe, you can generate a report by Payroll or Transaction Detail.</li> </ul> |
| <b>PI Profile</b><br>Provides a one-stop shop to provide information on the entire<br>sponsored portfolio of an individual Principal Investigator. Drillable<br>to Award Detail for a deeper analysis of each award.<br>(9 reports, 18 columns of data)                                                                                                    | Shows all Active or Inactive projects or awards for a PI.<br>Includes 5 secondary reports such as: Who is being funded?, Proposals still<br>pending, Proposals committed to, Awards committed to, What has been<br>billed and collected?<br>Columns of data include: Billing Basis, Days From End Date, Budget items,<br>Burn Rate and more.<br>Tip: Award Hyperlink opens an award in Award Detail report.                                                                                                    |
| Search<br>Identify Quantum awards and Quantum projects meeting various<br>criteria. (8 reports, 30 columns of data)<br>HINT: To search Kuali Research proposals and awards utilize the Kuali<br>download pages on the download dashboard.                                                                                                    | Extremely versatile for Award, Project, and Key Personnel reporting.<br>30/60/90 day reports, Active vs. Inactive,<br>Columns of data include: Award Type, Billing Basis, Sponsor, Sponsor Type,<br>Award PI, Start/End Dates, Funding Allocated/Issued, Budget, LTD Costs, etc.<br>Tip: Great for Departmental and PI based reporting.                                                                                                    |
| Trends<br>Analyze year-over-year trends of sponsored proposals, awards, and<br>expenditures on a fiscal year basis. Includes graphical and tabular<br>displays of the data. Provides Chart and Pivot Tables view results:<br>(9 Kuali Proposals, 12 Kuali Awards, and 12 Quantum Financials)                                                                                              | Excellent tool for looking at school and departmental proposal and award<br>trends based on several factors such as PI, Sponsor Type, Sponsor, etc.<br>Tip: Can view results as graphs or Pivot Table. Results have drill down<br>hyperlinks to specific reports and are printable and exportable.<br>Direct and Indirect Amount "Views" are available.                                                                                                    |
| <b>Find My Award</b><br>Having trouble finding your Award Number but you know other<br>attributes like the Project Number, PI, Owning Organization, and<br>Sponsor? Use this page to more quickly identify Awards.                                                                                                    | Quick and easy way to find awards. The results are hyperlinks that open the Award Detail (in a second browser tab) in when selected.                                                                                                    |
| <b>F&amp;A Yield</b><br>Displays "F&A Yield" – a calculation of the yield of the effective<br>indirect cost rate, expressed as a percentage of total direct costs.<br>Page provides users the option to see the results either with or<br>without Cost Share.                                                                                                    | Quick and easy F&A Yield report. Includes Infotile summaries as well as a chart, pivot table summary, and details by Project or Object level.                                                                                                    |
| SPP 7062 Activity<br>Displays all study participant payment (SPP) activity processed<br>through Object 7062 (Cash Study Participant Pay), including the<br>initial issuance of the working fund check and the debit memo<br>reallocations to Object 3125 (Participant Study Pay Group) reflecting<br>distributions to participants. Drillable to NONPO invoice and debit<br>memo details. | <ul> <li>Two report selection options: <ol> <li>SPP 7062 GL and 2)</li> <li>SPP 7062 Transaction Details</li> </ol> </li> <li>The SPP 7062 GL report summarizes for AP Working Fund, and provides separate reports for Abbreviated and All Columns.</li> <li>The SPP 7062 Transaction Detail report has more criteria options <ol> <li>(Dashboard Prompts), lists all transactions, and includes State Check Date and Number.</li> </ol> </li> </ul>                                                                                                    |
| MGIC 7072 Activity<br>Displays all activity processed through Object 7072 (Cash MGIC<br>Accounts) used to track global funding and related expenditures. The<br>report includes STO Wire Transfers and State Payments, as well as<br>the related debit memos charging expenditure Objects. Drillable to<br>NONPO invoice and debit memo details.                                          | <b>Two report selection options</b> : 1) GL and 2) Transaction Details Both return reports as one dataset (non pivotized).                                                                                                    |

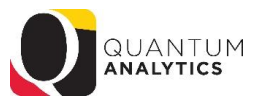

## **Budget to Actuals Summary**

Comprehensive review of activity for a single SOAPF code. Includes comparison to budget, previous fiscal years, and various reports on transactions and current balances. Ideal for managing an individual budget. Drillable to transaction detail.

- Great report for viewing all SPON and Cost Share finances in a Fiscal Year. **Tip**: Combine your Org with specific "Source" Codes:
  - 315 C&G- Federal; 335 C&G- State & Local; 345 C&G- State & Local Fed Prime; 365 C&G- Private; 375 C&G- Private- Fed Prime; 285~ Share

## For end users who have access to Quantum Financials, there are several reports that user may find helpful:

| ACLE <sup>®</sup> Transactional Business Intelligenc                    | e                                                                                                    |                                    | Search All                   | •       |
|-------------------------------------------------------------------------|----------------------------------------------------------------------------------------------------|------------------------------------|------------------------------|---------|
| S                                                                       |                                                                                                    |                                    | Home Catalog Favorites 🔻     | Dashboa |
| ishboard                                                                |                                                                                                    |                                    |                              |         |
| Financials                                                              | Account Combo/Hierarchy                                                                                               | Project Portfolio Management (PPM) | Security/Workflow            |         |
| General Accounting<br>GL Trial Balance (QFN170)                         | Activity Hierarchy (QFN234)<br>Object Hierarchy (QFN191)                                                              | PPM Trial Balance (QFN201)         | User Security Roles (QFN071) |         |
| Payables<br>Invoice Status (QFN205)                                     | Organization Hierarchy (QFN190)<br>Project SOAPF Combo (QFN129)<br>Purpose Hierarchy (QFN235)<br>SOAPF Combo (QFN122) |                                    |                              |         |
| Receivables                                                             |                                                                                                    |                                    |                              |         |
| CBS Customer List (QFN098)<br>SPON Receipt Application Details (QFN237) |                                                                                                    |                                    |                              |         |
| Collections                                                             |                                                                                                    |                                    |                              |         |
| CBS Aging (QFN096)<br>SPON AR Aging (QFN044)                            |                                                                                                    |                                    |                              |         |
| Expenses                                                                |                                                                                                    |                                    |                              |         |
| PCard Transactions (QFN130)                                             |                                                                                                    |                                    |                              |         |